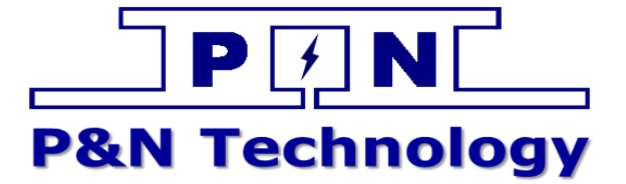

# Monitoring and controling system manual

[ MODEL ]

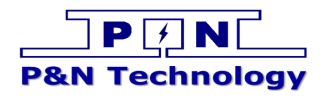

### Revise

| Date       | Revision<br>version | Change Contents | Editer |
|------------|---------------------|-----------------|--------|
| 2016-01-25 | 00                  | Initial release |        |
| 2016-01-26 | 01                  |                 |        |
|            |                     |                 |        |
|            |                     |                 |        |

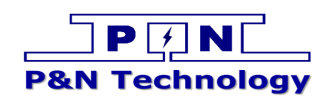

| Ľ     | Connecting line          | .3 |
|-------|--------------------------|----|
| II、   | Open the power supply    | .3 |
| III、  | Start the software       | .4 |
| IV、   | Add equipment            | .5 |
| V,    | Serial port setting      | .5 |
| VI    | Connection communication | .6 |
| VII、  | Switch the user          | .7 |
| VIII、 | Set the parameters       | .8 |
| IX、   | Simulation Test          | .9 |

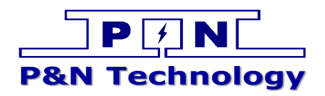

### I、 Connecting line

As shown in the figure below, please turn "USB RS485" connected to the temperature control panel of the RS485's A and B line.

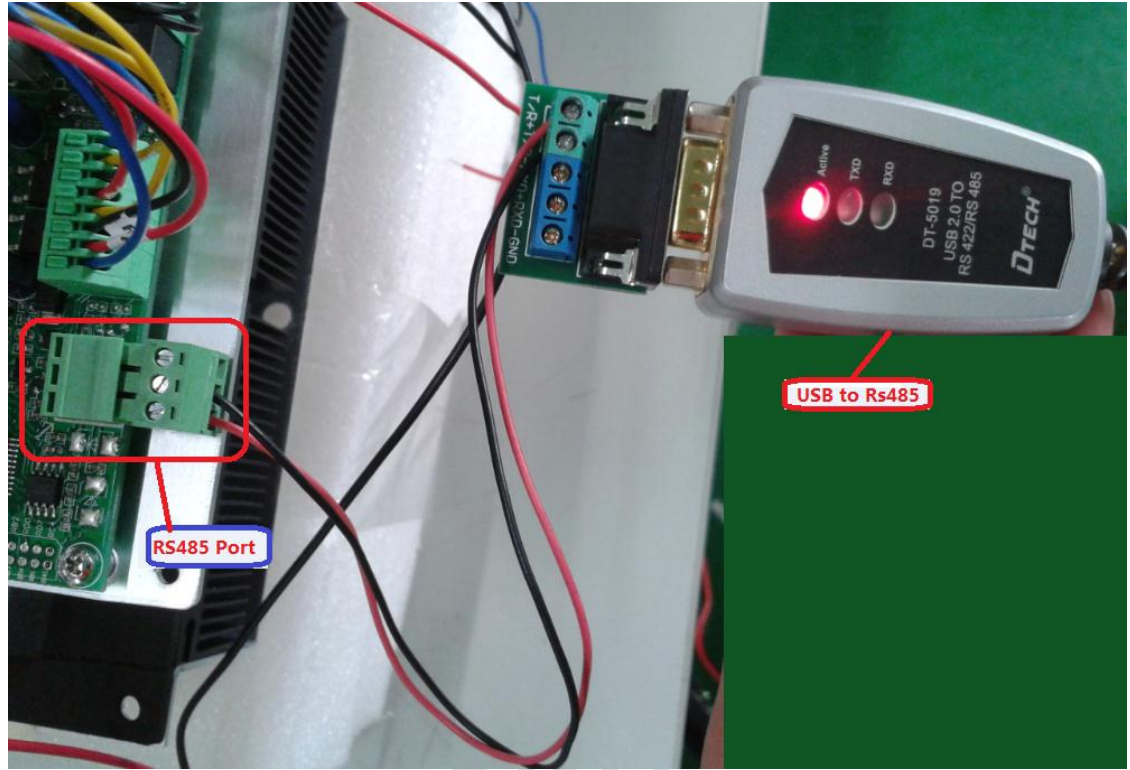

### II. Open the power supply

Open the power which connected to the temperature control plate, then the Temperature control board's green light will be flashing, indicates that the system connect electric is successful.

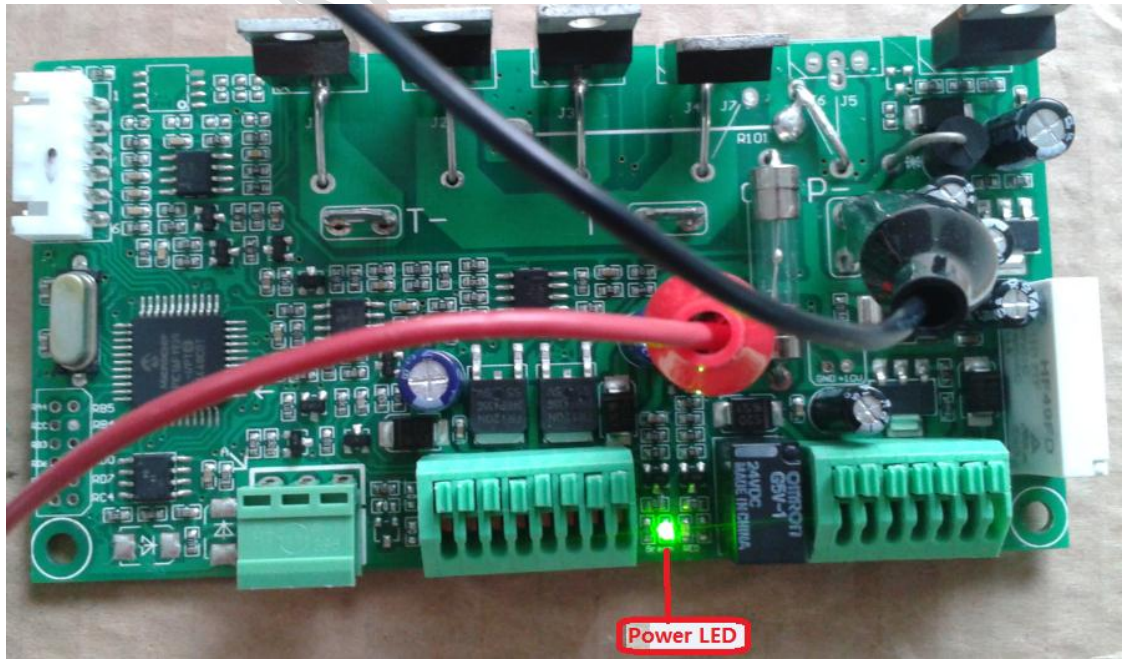

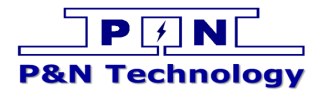

### III、 Start the software

Double-click the icon file, open the application.

| 🚳 AxInterop.AcroPDFLib.dll                          | 2013/3/19 8:46      | 应用程序扩展          | 9 KB     |
|-----------------------------------------------------|---------------------|-----------------|----------|
| 🕙 database.mdb                                      | 2016/1/26 12:23     | Microsoft Acces | 532 KB   |
| 🕙 database1.mdb                                     | 2012/12/28 15:47    | Microsoft Acces | 5,204 KB |
| 🚳 Interop.AcroPDFLib.dll                            | 2013/3/19 8:46      | 应用程序扩展          | 13 KB    |
| MonitoringAndControllingSystem_VBen1.0.exe          | 2014/1/9 16:18      | 应用程序            | 880 KB   |
| Settings.ini                                        | 2016/1/26 12:23     | 配置设置            | 2 KB     |
| SyreSupervisorSystem.application                    | 2014/1/9 16:18      | ClickOnce 应用程   | 2 KB     |
| SyreSupervisorSystem.exe                            | 2014/1/9 16:18      | 应用程序            | 880 KB   |
| SyreSupervisorSystem.exe.manife 文件说明: SyreSupervi   | sorSystem 1/9 16:18 | MANIFEST 文件     | 5 KB     |
| SyreSupervisorSystem.pdb 文件版本: 1.0.0.0              | 1/9 16:18           | Program Debug   | 392 KB   |
| □ SyreSupervisorSystem.vshost.app 创建日期: 2016/1/25 1 | .0:22 L/9 16:18     | ClickOnce 应用程   | 2 KB     |
| I SyreSupervisorSystem.vshost.exe 大小: 879 KB        | l/9 16:19           | 应用程序            | 12 KB    |
| SyreSupervisorSystem.vshost.exe.manifest            | 2014/1/9 16:18      | MANIFEST 文件     | 5 KB     |
| 📄 SyreSupervisorSystem.xml                          | 2014/1/9 16:18      | XML 文档          | 1 KB     |
| 🕙 temperature.mdb                                   | 2012/6/16 7:55      | Microsoft Acces | 1,728 KB |
| 🖷 test.doc                                          | 2012/7/16 8:48      | Microsoft Word  | 31 KB    |
| 🕗 user.pdf                                          | 2016/1/25 13:59     | PDF 文件          | 1,115 KB |
|                                                     |                     |                 |          |

Application software interface as shown in the figure below.

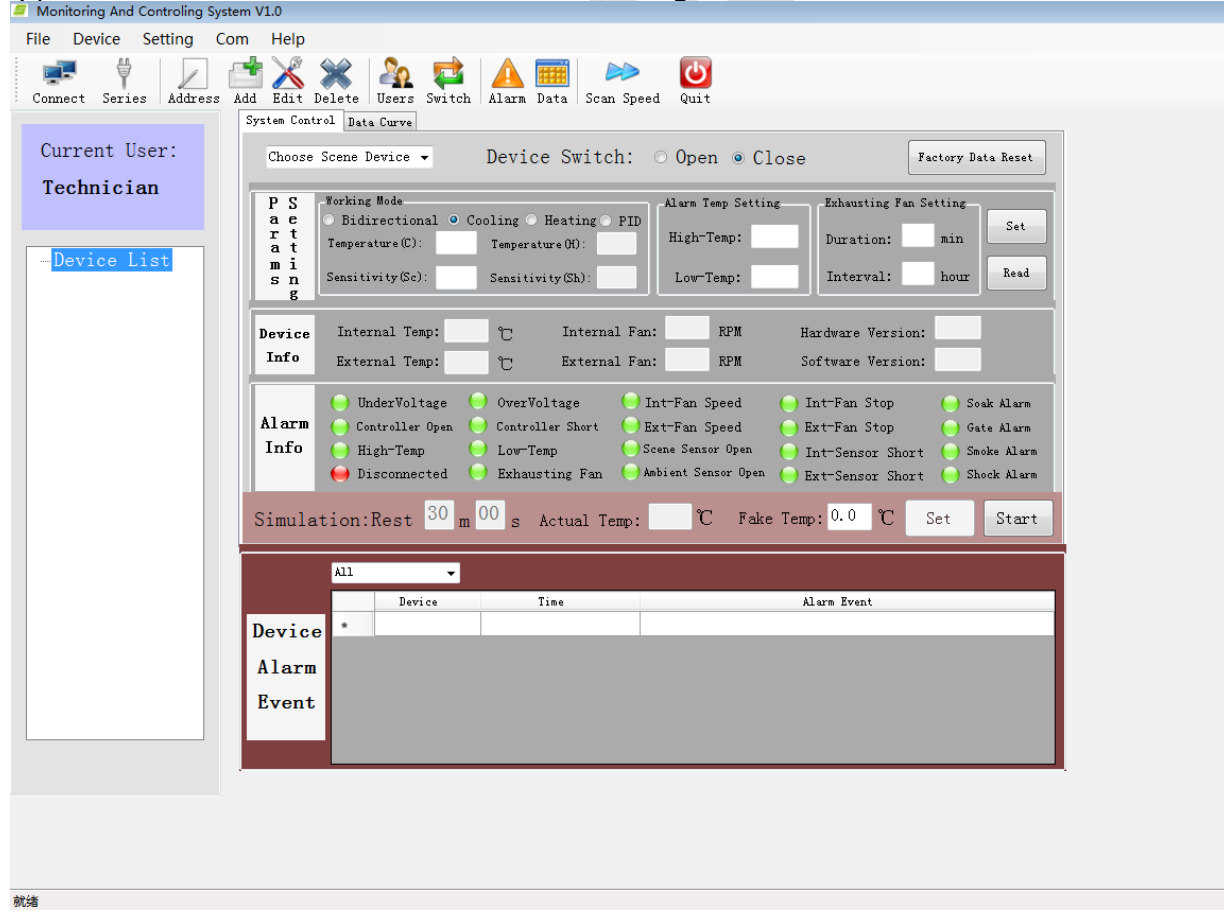

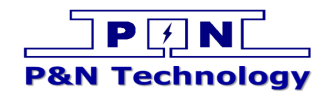

### IV、 Add equipment

| Click the icon | Add , | enter the add dialog of equipment, as shown in | the figure below. |
|----------------|-------|------------------------------------------------|-------------------|
|                |       | Add Device                                     |                   |
|                |       | Device Addr: 1                                 |                   |
|                |       | Device Name: TEA-1                             |                   |
|                |       | Serial Port: COM3                              |                   |
|                |       | BautRate: 9600                                 |                   |
|                |       | Add                                            | ]                 |

'Device Addr' you can choose, 'Device Name' you can customize, after finished click the 'Add', at this time you can see the number of type list 'Device List', a new item 'TEA-1' shown in the figure below.

| Dev | rice | Li | st |  |
|-----|------|----|----|--|
| T   | EA-  | 1  |    |  |
|     |      |    |    |  |
|     |      |    |    |  |
|     |      |    |    |  |

### V、 Serial port setting

Click on the icon Series , enter the 'Serial port setting' dialog, choose 'Serial port', said you currently use 'USB to Rs485' in COM port.

| com setting |              |               |
|-------------|--------------|---------------|
|             | Serial Po    | rt Setting    |
|             | Serial Port: | COM1          |
|             | BautRate:    | COM10<br>COM2 |
|             | Yes          | Cancel        |
|             |              |               |

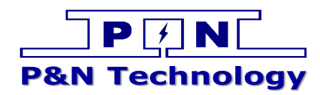

You can check the 'USB to Rs485' in COM port via 'DevManView'(see below picture)

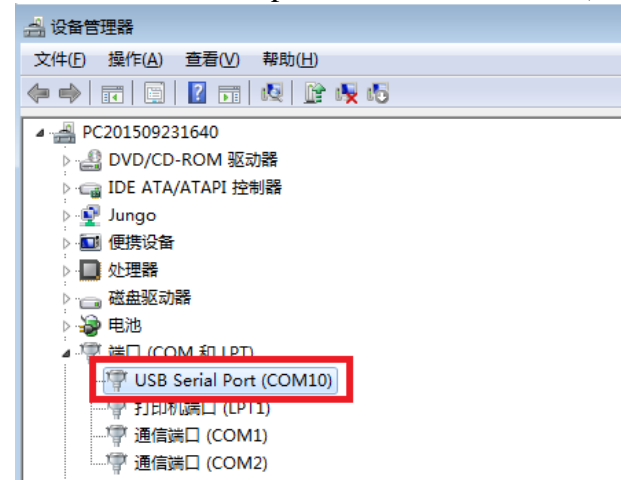

If there are multiple of 'USB Serial Port' in the DevManView', then please remove the USB Port wanted of 'USB Serial Port', then plug it again, during this progress, you can find the 'USB Serial Port' belonged to which COM Port.

### VI、 Connection communication

## Click on the icon <sup>Connect</sup>, make the icon become <sup>Disconnect</sup>, If normal communication, then the software will read temperature control panel information, information is divided into: Parameter Settings, Equipment information, Alarm information.

| ystem Cont     | rol Data Curve                                                     |                                              |                      |                    |                  |
|----------------|--------------------------------------------------------------------|----------------------------------------------|----------------------|--------------------|------------------|
| TEA-1          | •                                                                  | Device Switch:                               | ◉ Open ○ Cl          | ose Fa             | ctory Data Reset |
| PS             | Working Mode                                                       |                                              | Alarm Temp Settir    | gExhausting Fan Se | etting           |
| ae<br>rt<br>at | <ul> <li>Bidirectional C</li> <li>Temperature (C): 30.0</li> </ul> | ooling O Heating O PI<br>Temperature(H): 5.0 | High-Temp: 40        | Duration: 5        | min              |
| mi<br>sn<br>g  | Sensitivity(Sc): 5.0                                               | Sensitivity(Sh): 10.0                        | Low-Temp: 0          | Interval: 24       | hour             |
| Device         | Internal Temp: 20.0                                                | °C Internal F                                | an: <sup>O</sup> RPM | Hardware Version:  | V1.0             |
| Info           | External Temp: 0                                                   | °C External F                                | an: <sup>O</sup> RPM | Software Version:  | ₹1.0             |
|                | 😝 UnderVoltage (                                                   | ) OverVoltage 🛛 🧲                            | )Int-Fan Speed       | 😑 Int-Fan Stop     | 😑 Soak Alarm     |
| Alarm          | 😑 Controller Open (                                                | 🕑 Controller Short 🛛 🬔                       | Ext-Fan Speed        | 😑 Ext-Fan Stop     | 😑 Gate Alarm     |
| Info           | 😑 High-Temp 🛛 🤇                                                    | 🕘 Low-Temp 🛛 🧕                               | Scene Sensor Open    | 😑 Int-Sensor Short | 😑 Smoke Alarr    |
|                | 😑 Connected 🛛 🤇                                                    | 🕘 Exhausting Fan 🛛 🤤                         | Ambient Sensor Open  | 😑 Ext-Sensor Short | 😑 Shock Alarn    |

Parameter Settings: you can modify the parameter values you want by setting the parameter (Refer to **VIII**).

Equipment information: temperature, fan speed, etc.

Alarm information: If showing red, it says this information is flipped or alarmed, and the alarm information will record to the database, as shown in the figure below:

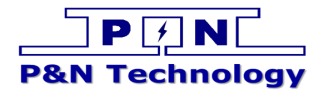

|        | A11 | •      |                     |                             |
|--------|-----|--------|---------------------|-----------------------------|
|        |     | Device | Time                | Alarm Event                 |
| Device |     | TEA-1  | 2016/01/26 13:09:19 | Interval Sensor Open!       |
| 201100 |     | TEA-1  | 2016/01/26 13:09:19 | lack voltage alarm!         |
| Alarm  |     | TEA-1  | 2016/01/26 13:06:05 | communication disconnected! |
| Event  | •   |        |                     |                             |
| 2      | *   |        |                     |                             |
|        |     |        |                     |                             |

The following is a communication failure status, and handling methords. In communications, if communication is successful, then will prompt in the alarm information.

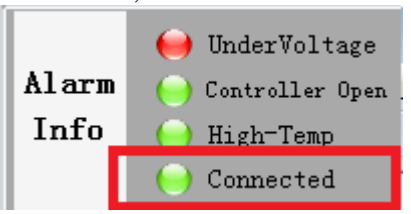

In the red box said communication success, if the communication failure, then in the warning bar will appear.

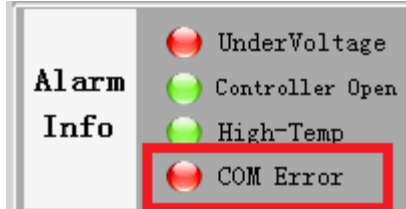

In the red box said communication error. At this point you need to check if the temperature control board is powered (If the LED flash), and whether the RS485 port is disconnected.

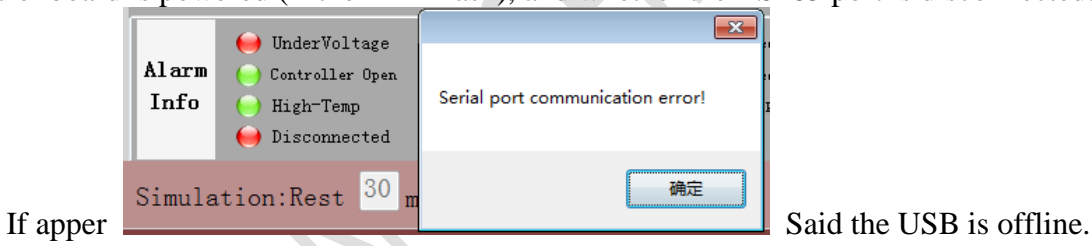

### VII、 Switch the user

If you're an engineer or clear about the parameters of temperature control board, then this section will begin to enter engineer mode

Click on the icon Users, enter the dialog box of 'Switch user', input character "8888888", click

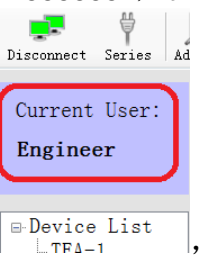

'yes', then you can enter 'Engineer'. After entering the interface which indicated  $\Box_{TFA-1}^{PDevice List}$  it means you are 'Enginee' users.

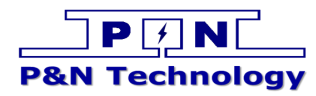

| switch user                           |
|---------------------------------------|
| Are you sure to switch to "Engineer"? |
| Password: ●●●●●●                      |
| Yes Cancel                            |

### VIII、 Set the parameters

In 'Params Setting' as below picture

| ΡS            | Working Mode                               | Alarm Temp Setting | Exhausting Fan Setting     |
|---------------|--------------------------------------------|--------------------|----------------------------|
| ae            | • Bidirectional 💿 Cooling 💿 Heating 💿 PID  | 10                 | Set                        |
| at            | Temperature(C): 30.0 Temperature(H): 5.0   | High-Temp: 40      | Duration: <sup>5</sup> min |
| mi<br>sn<br>g | Sensitivity(Sc): 5.0 Sensitivity(Sh): 10.0 | Low-Temp: 0        | Interval: 24 hour Read     |

Modify the parameters to the desired value, finally, click 'Set' button on the right to send the modified values to the temperature control board.

The following is a brief introduction for parameters:

### Working Mode

**Bidirectional**: Desired temperature control board automatically switches the cooling and heating **Cooling**: Desired temperature control board only heating but not cooling.

Heating: Desired temperature control board only cooling but not heating.

**PID:** Desired control mode is PID algorithm for temperature control.

**Temperature(C):** Cooling point temperature, when the ambient temperature is higher than the value of this edit box, thermostat begin cooling

**Sensitivity(sc):** During cooling, when the ambient temperature is below 'Temperature (C) - Sensitivity (sc)', stop cooling

**Temperature(H):** System hot spot temperature, when the ambient temperature is below the value of this edit box, the thermostat starts heating

Sensitivity(sh): During heating, when the ambient temperature is higher than 'Temperature (H) + Sensitivity (sh)', stop heating

### **Alarm Temp Setting**

- **High-Temp:** High temperature alarm, when the ambient temperature is higher than the value of this edit box, thermostat temperature warning appears
- Low-Temp: Low temperature alarm, when the ambient temperature is below the value of this edit box, thermostat temperature warning appears

### **Exhausting Fan Setting**

**Duration:** Hydrogen exhaust fan opening time **Interval:** Hydrogen exhaust fan cycle

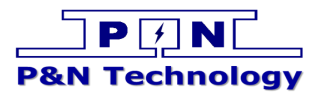

### IX Simulation Test

In the following chart click the 'Start' button, enter the simulation tests

| Simulation:Rest | 30 m | 00 | s Actual | Temp: | 20.0 | С | Fake Temp: | 25 | °C | Set | Start |
|-----------------|------|----|----------|-------|------|---|------------|----|----|-----|-------|
|                 |      | _  |          |       |      |   |            |    |    |     |       |

After entering the simulation test, start the countdown 30 min, during this period, you can set the 'Fake Temp' to debug the temperature controller.

| Simulation:Rest | <sup>29</sup> m | 58 | s . | Actual | Temp: | 25.0 | °C | Fake | Temp: | 25 | °C  | Set | Stop |
|-----------------|-----------------|----|-----|--------|-------|------|----|------|-------|----|-----|-----|------|
|                 |                 |    |     |        |       |      |    |      |       |    | - L |     |      |

Click 'Set', and let 'Fake Temp' temperature set into the thermostat debugging. Automatically exit simulation test countdown after 30min.

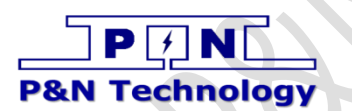

### 鹏南电子科技 (厦门)有限公司 P&N Technology (Xiamen) Co.,Ltd.

地址: 福建省厦门火炬高新区 (翔安) 产业区翔明路 28 号新飞大厦 5 楼 361101 ADD: 5/F Xinfei Building 28th Xiangming Road, Torch (Xiang'an) Hi-tech Zone, Xiamen Fujian China 361101. Tel: +86-592-352 1988 Fax: +86-592-352 1989

Web: www.pengnantech.com www.pntech.cc